## Anleitung zur Ansicht der Bebauungspläne der Gemeinde Bad Endbach

- 1. Das Geoportal des Landkreises Marburg-Biedenkopf öffnen <u>Geoportal Marburg-Biedenkopf</u>
- 2. In die Karte zu Bad Endbach hineinzommen.
- 3. Im "Layer" an den linken Seite auf den "Pfeil" vor Bauleitpläne klicken. Im Karteninhalt dann auf das "Auge" hinter Gemeinde Bad Endbach klicken.

Alle umrandeten Flächen bilden den Geltungsbereich eines Bebaungsplanes ab.

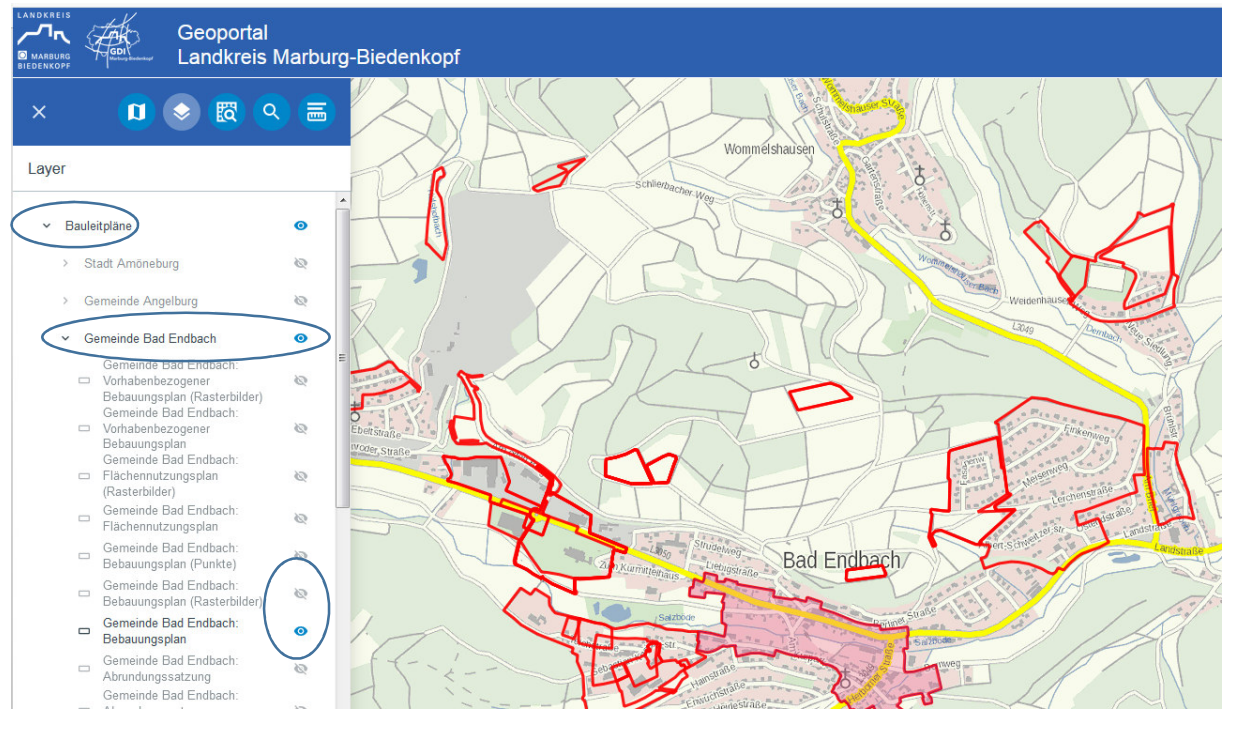

- 4. Wenn man zusätzlich das Auge bei "Gemeinde Bad Endbach: Bebauungsplan (Rasterbilder)" anklickt wird der Bebauungsplan dargestellt.
- 5. Beim Anklicken der Fläche eines Bebauungsplanes mit der linken Mausstaste öffnet sich eine Infotafel über den Bebebauungsplan.
- 6. Bei der Infotafel nach unten scrollen und bei "Gesamtplan" auf das "PDF-Symbol klicken, dann wird der gesamte rechtskräftige Bebauungsplan geöffnet.

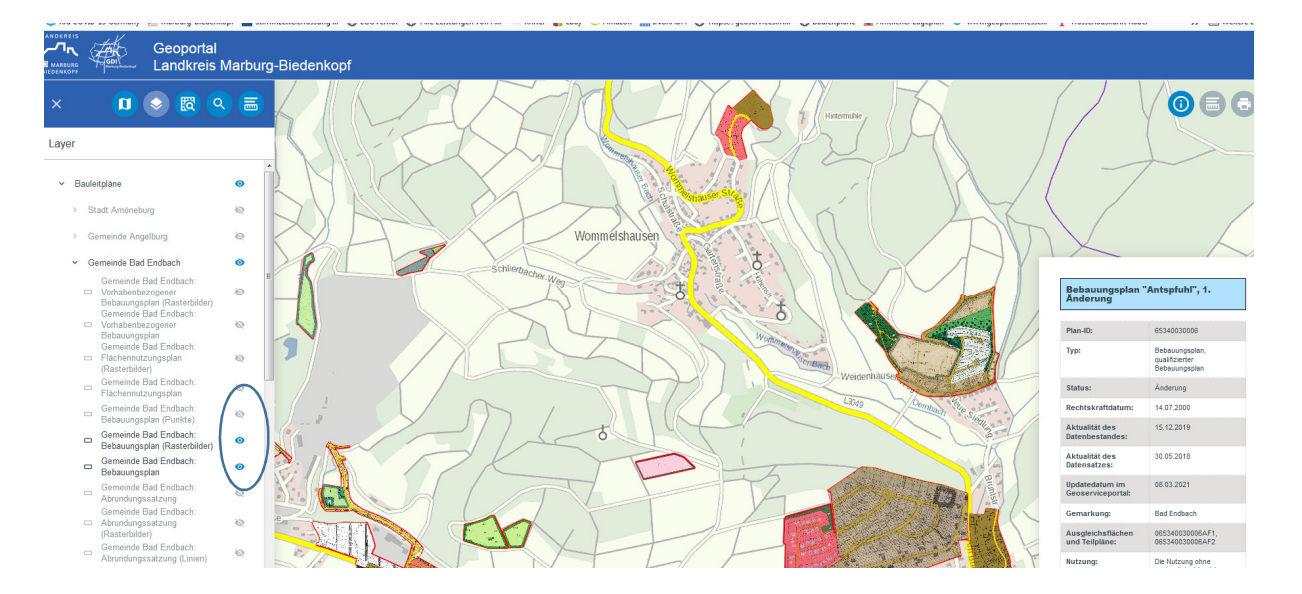